# **Conducting an Inventory**

# Description

Information from an inventory can be a great tool to ensure you have enough resources for your students and help guide your purchasing decisions. With Destiny, you can conduct an inventory and record your resources' condition and availability at any time. Learn how to start, conduct and finalize an inventory.

# **Objectives**

- Start an inventory.
- Conduct an inventory.
- Finalize an inventory.

# Activities

- Plan your inventory.
- Set up an inventory.
- Enter barcodes into the inventory.

# <u>Notes</u>

# Plan

- 1. How do you currently conduct an inventory of resources at your school? At your district?
- 2. Use the following table to document who is responsible for confirming the location and condition of your school's resources during an inventory. Use the blank spaces to fill in any additional resources you track.

| Resource           | Person Responsible |
|--------------------|--------------------|
| Textbooks          |                    |
| Tablets            |                    |
| Desktops/laptops   |                    |
| Athletic equipment |                    |
|                    |                    |
|                    |                    |
|                    |                    |
|                    |                    |
|                    |                    |
|                    |                    |
|                    |                    |

### Notes

# Apply

#### Starting an Inventory

The first step to an inventory is to set up the information. An inventory can be limited to a department, person responsible or resource type(s).

Follow the steps below to start an inventory:

1. Select **Back Office > Inventory > Start New**.

|                           | Dashboard Catalog Circulation Reports Back Office My Info           |
|---------------------------|---------------------------------------------------------------------|
|                           | Inventory                                                           |
| Manage Patrons            |                                                                     |
| Update Patrons            | How do I (2                                                         |
| Update Classes            | [ View In-Progress & Completed Inventories ] Start New              |
| Import Patrons            |                                                                     |
| Export Patrons            | Resource Inventory computer Equipment - Started 1/16/2015  Finalize |
| Manage<br>Homerooms       | Items with barcodes 69.71% Complete as of 1:58 PM Refresh           |
| Upload Patron<br>Pictures | Details                                                             |
| Resource Policies         | Account for each Barcode                                            |
| Access Levels             | Undate                                                              |
| Calendar / Hours          | Current scanning location: Unspecified                              |
| Site Configuration        | Scan or enter one-at-a-time Account For                             |
| Help Tickets              | Ilolaad Scans                                                       |
| Inventory                 | Or upload a file of barcodes Choose File No file chosen             |
| Job Manager               | Started by all [View Selections]                                    |

In the **Inventory Name** field, type a unique name for your inventory.
 **Note:** If you are logged in to the district, use the **For** drop-down to select which schools in your district will conduct the inventory.

| List All Sites | Dashboard Catalog Reports Back Office 🏳 📭              |                                            |
|----------------|--------------------------------------------------------|--------------------------------------------|
|                | Inventory > Start Inventory                            |                                            |
| Manage Patrons |                                                        |                                            |
| Update Patrons |                                                        | How do I 🕐                                 |
| Update Classes | Specify the resources to be inventoried                |                                            |
| Export Patrons |                                                        |                                            |
| Departments    | Inventory Name                                         | strint •                                   |
| Help Tickets   | Limited to - Unlimited - Y                             |                                            |
| Inventory      | Linked to Chinked 1                                    |                                            |
| Job Manager    | Resource Types All Resource Types                      | Update                                     |
| Configuration  | Purchase Price Greater than or ec                      | qual to 🔻                                  |
| Download Tools | Include 🗹 Items with barc                              | odes                                       |
|                | Items without b                                        | arcodes                                    |
|                | Consumables                                            | D                                          |
|                | Handling checked out its                               | ems I want to                              |
|                | Check in currently checked out. M                      | ake these items unaccounted for.           |
|                | All items meeting the shore existing with a            | I be set to "unessecuted for"              |
|                | Except for items that have been seen o                 | n or after 1/14/2018 3                     |
|                |                                                        |                                            |
|                | During this inventory, if the location of an item does | not match the currently specified location |
|                | Do nothing                                             | •                                          |
|                | ок                                                     | Cancel                                     |

- From the Limited to drop-down, select how to limit the resources to include in your inventory, and then click Update to select the specific home locations, departments or custodians.
- 4. To limit your inventory to specific types of resources, click **Update** next to **Resource Types**, and then select the resource types you want.
- 5. To limit the inventory to resources with a particular purchase price, select the range from the **Purchase Price** drop-down, and then type the amount in the field. Leaving the field blank includes resources of any purchase price.
- 6. To include barcoded items, unbarcoded items or consumable resources, select the appropriate checkboxes.
- 7. To include items that are currently checked out, select the **Include** items...unaccounted for checkbox.
  Note: If you select this option, all items retain their checkout status when you scan them into the inventory.
- 8. Select the **Check in...into inventory** checkbox to have Destiny check in any checked-out items when scanned during your inventory.
- To exclude items that have been reviewed recently (such as circulated, updated or transferred) from being unaccounted for (meaning they appear as accounted for you don't have to scan them again), type a date in the Except for items that have been seen on or after field.

- 10. From the **During this inventory...currently specified location...** drop-down, select how you want Destiny to handle items not in the location specified in their item record. You can have Destiny do nothing, alert you, prompt you to change the item's location or automatically change the item's location.
- 11. Click **OK**, and then click **Yes** in the confirmation message to begin the inventory.

#### **Conducting an Inventory**

Now that the inventory is set up, it is time to account for the resources by scanning barcodes, uploading a barcode file or counting items and entering the quantity.

#### Follow the steps below to conduct an inventory by scanning barcodes:

- 1. Select **Back Office > Inventory**.
- 2. Select the appropriate named inventory from the list, if applicable.

|                           | Dashboard       | Catalog            | Circulation        | Reports         | Back Office         | My Info     |              |
|---------------------------|-----------------|--------------------|--------------------|-----------------|---------------------|-------------|--------------|
|                           | Inventory       |                    |                    |                 |                     |             |              |
| Manage Patrons            |                 |                    |                    |                 |                     |             |              |
| Update Patrons            |                 |                    |                    |                 |                     |             | How do I 🥐   |
| Update Classes            | ( View In-Progr | ess & Completed Ir | wentories ]        |                 |                     |             | Start New    |
| Import Patrons            |                 |                    |                    |                 |                     |             |              |
| Export Patrons            | Resource Ir     | ventory Te         | chnology Lab Inv   | entory - Starte | d 2/19/2015 🔻       |             | Finalize     |
| Manage<br>Homerooms       | Items with ba   | rcodes 15.69%      | Complete as of 9   | :11 AM 🛛 🗖      | efresh              |             |              |
| Upload Patron<br>Pictures | Details         |                    |                    |                 |                     |             |              |
| Resource Policies         | Account         | for each E         | arcode             |                 |                     |             |              |
| Access Levels             |                 |                    |                    |                 | Undate              |             |              |
| Calendar / Hours          |                 | Current s          | canning locatio    | n: Unspecifie   |                     |             |              |
| Site Configuration        |                 | Scan or e          | enter one-at-a-tir | ne              |                     | Account For |              |
| Help Tickets              |                 |                    |                    |                 |                     |             | Upload Scans |
| Inventory                 |                 | Or upload          | a file of barcod   | es Choose F     | File No file choser |             |              |
| Job Manager               | Started by all  | [View Selection    | ons]               |                 |                     |             |              |

- 3. In the "Account for each Barcode" section, to have Destiny confirm you are entering barcodes in resource's designated location, click **Update**, and then select your current scanning location.
- 4. In the **Scan or enter one-at-a-time** field, type or scan each barcode. Once you enter a barcode, the item appears in the Most Recently Accounted For section.

When you scan or enter unaccounted for barcodes, Resource Manager changes the item's inventory status to "Accounted for".

# **Notes**

Notes

Note: Based on how you configure Back Office > Site Configuration > **Circulation > Resource Options**, "Lost" textbook resources must be returned in a timely fashion to generate a refund. Resource Manager does the following:

- Changes the status of a lost item to Available and deletes any fine charged to a patron for the lost resource.
- Creates a refund if the fine was paid.

When the inventory is complete, it can be finalized.

### Assess

In the following table, use checkmarks to self-assess your level of understanding of the learning outcomes covered in this session.

| I can                          |
|--------------------------------|
| Start an inventory.            |
| Conduct an inventory.          |
| View an in-progress inventory. |
| Finalize an inventory.         |

If you need more help, go to:

- Resource Center (<u>resources.follettlearning.com</u>) for how to's, videos and training tools
- Destiny Help for feature information and step-by-step instructions
- FollettCommunity.com for blogs and forums

For the most recent product updates, make sure to check out the *What's New in Destiny* document, available in all three locations.